### How to Enable Pop-Ups

Learn how to enable pop-ups on Google Chrome and Sarari for shop.doTERRA on Android and iOS devices.

<u>Google Chrome – Android (i.e. Samsung, Google)</u> <u>Google Chrome – iOS (i.e. iPHONE, iPAD)</u> <u>Safari – iPHONE & iPAD</u> <u>Google Chrome – Dekstop (i.e. Dell, HP, Google)</u> <u>Google Chrome – iOS (Macbook, iMAC)</u> <u>Safari – Desktop (Macbook, iMAC)</u>

Additional Language Support Google Chrome – <u>German</u> | <u>Dutch</u> Safari – <u>German</u> | <u>Dutch</u>

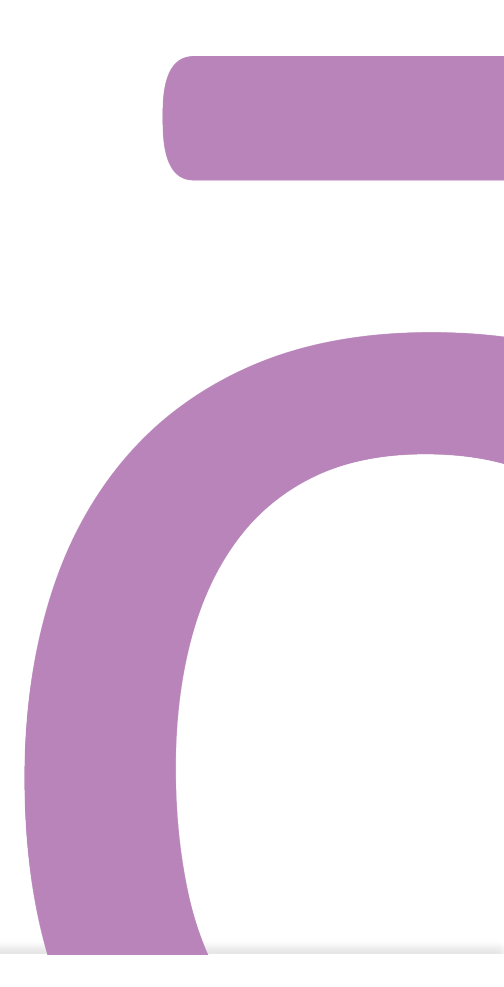

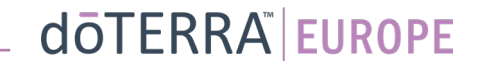

# Google Chrome – Android (Samsung, Google)

Following these steps will enable pop-ups on all websites you visit.

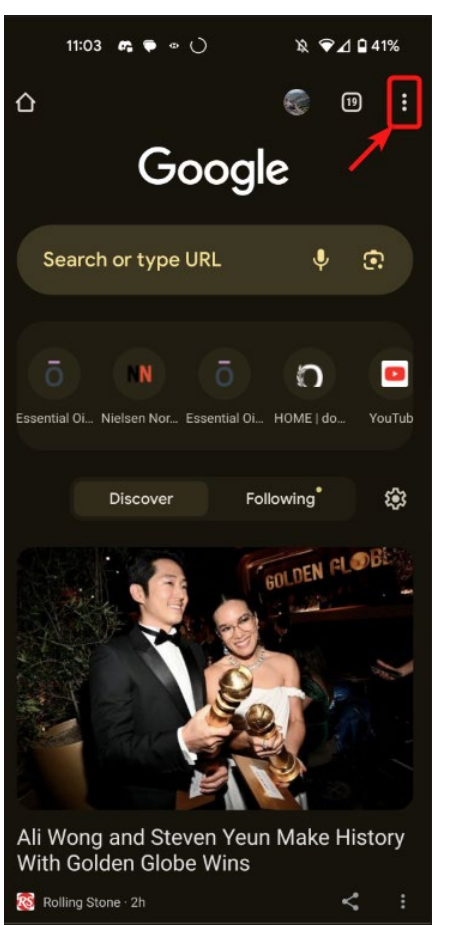

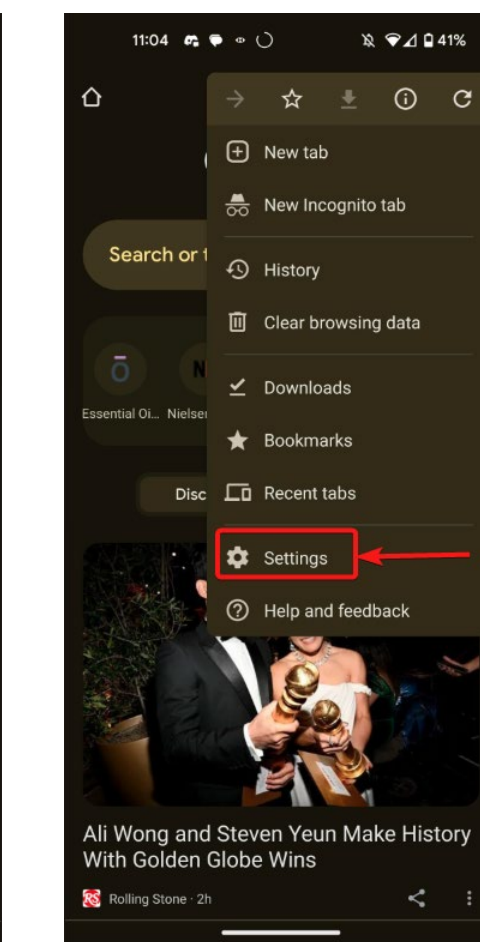

| 11:06 📭 🗭 👁 🔿        | \& ♥⊿ ∎40% |     | 11:07            |
|----------------------|------------|-----|------------------|
| ← Settings           | 0          | ÷   | - Site           |
| Addresses and more   |            | -   | Ask fi           |
| Privacy and security |            | Ø   | Augn<br>Ask fi   |
| Safety check         |            | Ľ   | T Your<br>Ask fi |
| Notifications        |            | Co  | ontent           |
| Theme                |            | 0   | Third            |
| Advanced             |            | e e | Third-<br>mode   |
| Homepage<br>On       |            | Ð   | Java<br>Allow    |
| Toolbar shortcut     |            | Ē   | Block            |
| Accessibility        |            |     | a Soun           |
| Site settings        |            |     | Allow            |
| Languages            |            |     | Intru:<br>Block  |
| Downloads            |            |     | Prote            |
| About Chrome         |            | _@  | n Third          |
|                      |            |     |                  |

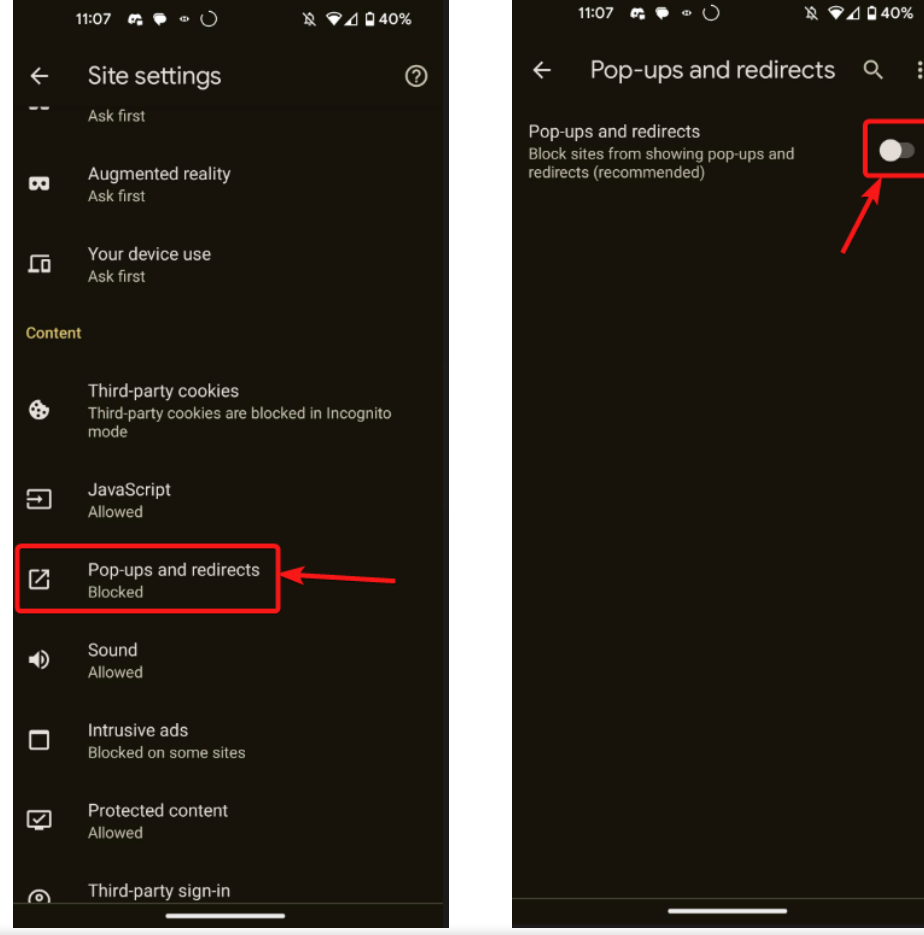

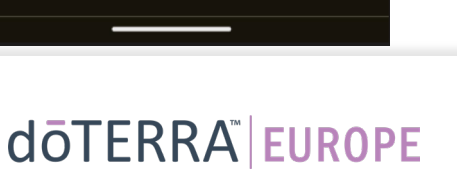

\\$ ♥⊿ 🖬 40%

# Google Chrome – iOS (i.e. iPhone, iPad)

a

Ŀò

Recent tabs

Α

Argos

#### Following these steps will enable pop-ups on all websites you visit.

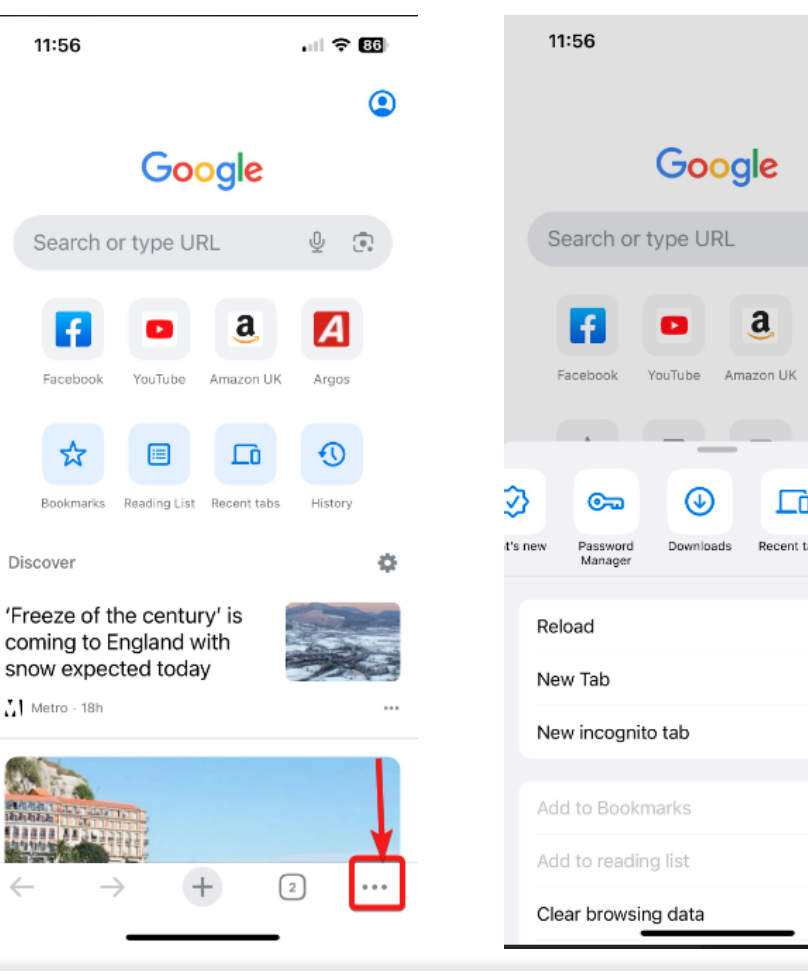

-

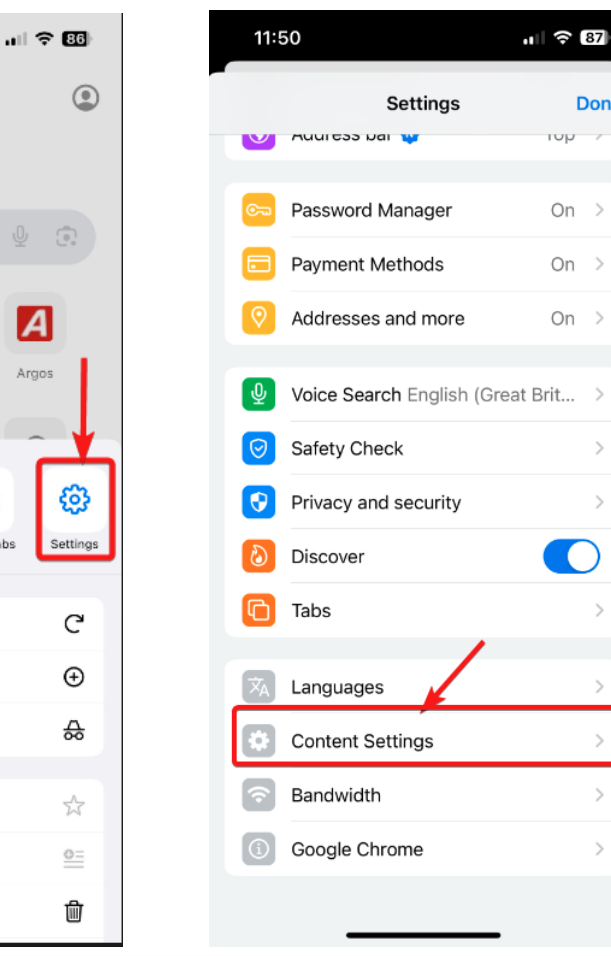

|   | 11:50                | ul 🗢 87     | 11:5   |
|---|----------------------|-------------|--------|
| е | Settings Content Set | ttings Done | K Back |
|   | Block Pop-ups        | On >        | Block  |
|   | Default apps         | >           |        |
|   | Show link previews   |             |        |
|   | Default site view    | Mobile >    |        |
|   | Web Inspector        | Off >       |        |
|   |                      |             |        |
|   |                      |             |        |
|   |                      |             |        |
|   |                      |             |        |
| 1 |                      |             |        |
| 1 |                      |             |        |
|   |                      |             |        |
|   |                      |             |        |

| 11:51     |               | ı∥ 奈 87) |
|-----------|---------------|----------|
| Back      | Block Pop-ups | Edit     |
| Block Pop | -ups          |          |
|           |               | 1        |
|           |               |          |
|           |               |          |
|           |               |          |
|           |               |          |
|           |               |          |
|           |               |          |
|           |               |          |
|           |               |          |

doterra europe

### Safari – iPHONE & iPAD

-

Following these steps will enable pop-ups on all websites you visit.

| 12:      | 46          |    |
|----------|-------------|----|
|          | Settings    |    |
|          | Mail        | >  |
| ٢        | Contacts    | >  |
|          | Calendar    | >  |
|          | Notes       | >  |
| E        | Reminders   | >  |
| <u>~</u> | Freeform    | >  |
| •        | Voice Memos | >  |
|          | Phone       | >  |
|          | Messages    |    |
|          | FaceTime    | -> |
| 0        | Safari      | >  |
| N        | News        | >  |
|          | Stocks      | >  |
|          | Weather     | >  |
|          | Translate   | >  |
|          | Maps        | >  |
| $(\pm)$  | Compass     | >  |
| _        |             |    |

| 11:46                                                                        | at l                                                                                  | <b>? 88</b>            |
|------------------------------------------------------------------------------|---------------------------------------------------------------------------------------|------------------------|
| Settings                                                                     | Safari                                                                                |                        |
| SEARCH                                                                       |                                                                                       |                        |
| Search Engine                                                                | Go                                                                                    | ogle >                 |
| Private Search                                                               | Engine De                                                                             | fault >                |
| Search Engine                                                                | Suggestions                                                                           |                        |
| Safari Suggest                                                               | ons                                                                                   |                        |
| Quick Website                                                                | Search                                                                                | On >                   |
| Preload Top Hi                                                               |                                                                                       |                        |
| Private Browsing u<br>provide search sug<br>the service provide<br>& Privacy | ses on-device information<br>gestions. No data is share<br>r. About Siri Suggestions, | to<br>d with<br>Search |
| GENERAL                                                                      |                                                                                       |                        |
| AutoFill                                                                     |                                                                                       | >                      |
| Favourites                                                                   | Favou                                                                                 | rites                  |
| Block Pop-ups                                                                |                                                                                       |                        |
| Extensions                                                                   |                                                                                       | >                      |
| Downloads                                                                    | On My iPl                                                                             | none >                 |
| TABS                                                                         |                                                                                       |                        |
|                                                                              |                                                                                       |                        |

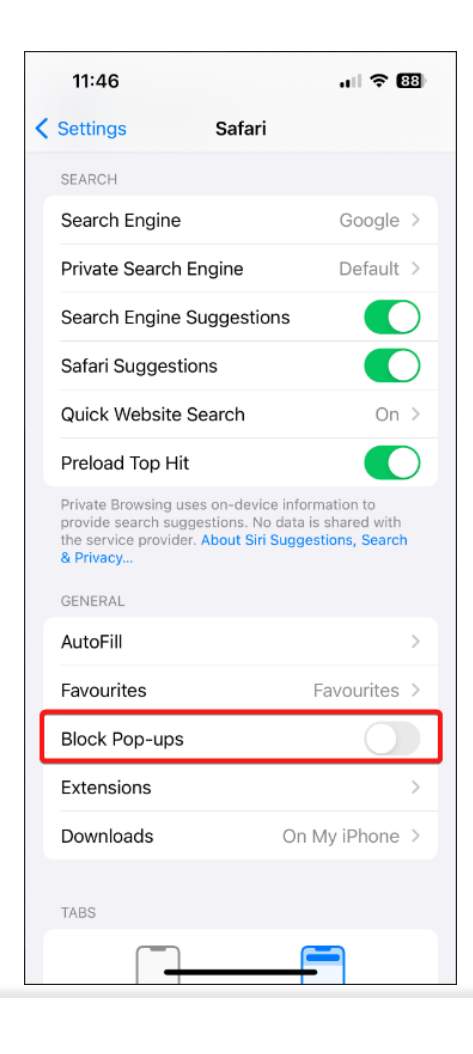

doterra

### Google Chrome – Desktop (i.e. HP, Google, Dell)

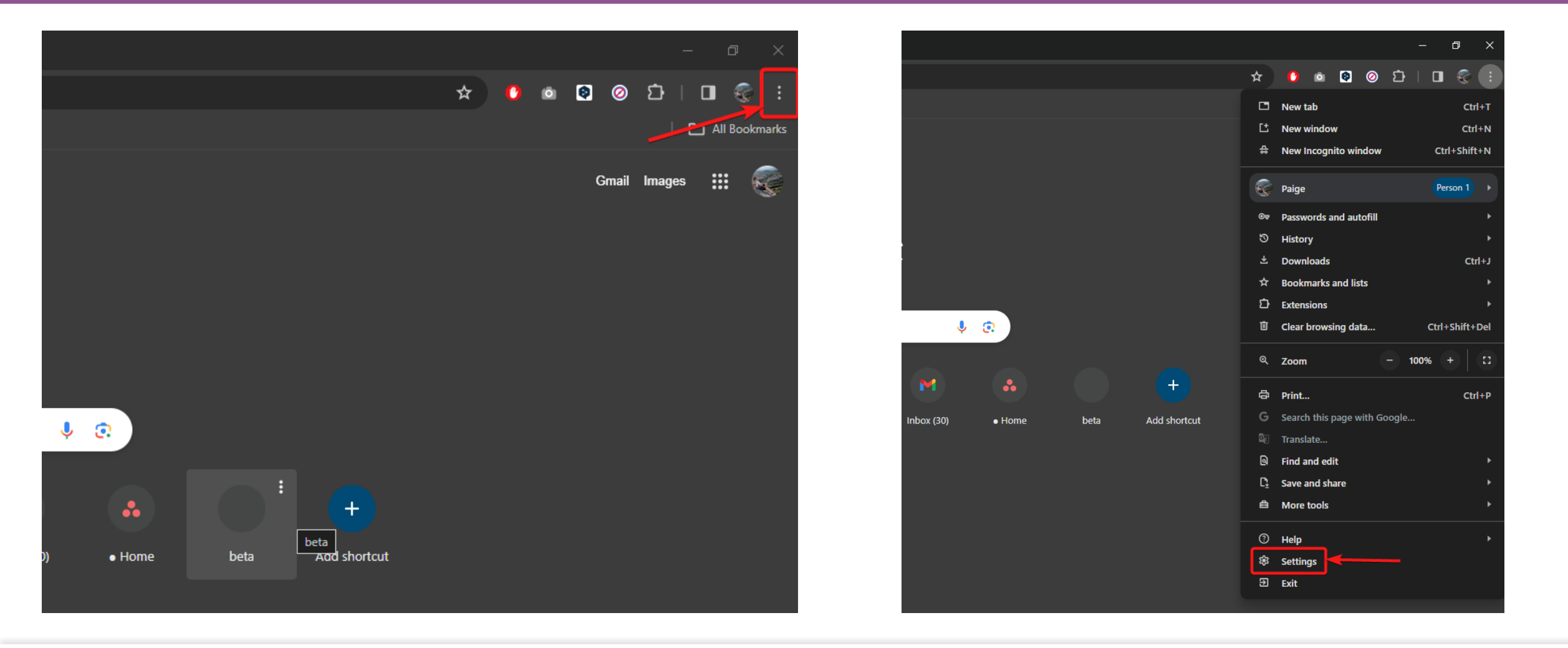

doterra

### Google Chrome – Desktop (i.e. HP, Google, Dell)

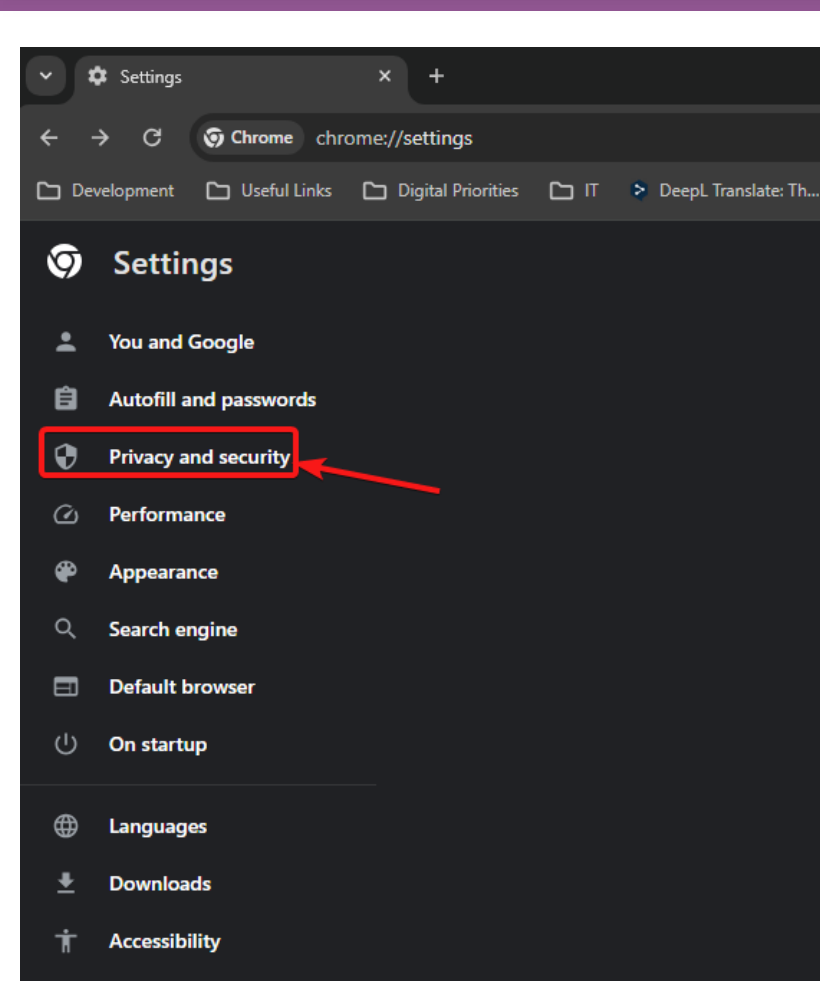

| Tak<br>Revie | te the privacy guide<br>ew key privacy and security controls in Chrome<br>et started No Thanks           | ) |
|--------------|----------------------------------------------------------------------------------------------------|---|
| Safety       | check                                                                                                    |   |
| ۲            | Chrome can help keep you safe from data breaches, bad extensions and more Check nor                      |   |
| ¢            | Review 1 site that recently sent a lot of notifications Review                                           | • |
| Privacy      | and security                                                                                             |   |
| Î            | Clear browsing data<br>Clear history, cookies, cache and more                                            | • |
| ۲            | Privacy guide<br>Review key privacy and security controls                                                | • |
| ٩            | Third-party cookies<br>Third-party cookies are blocked in Incognito mode                                 | • |
| R            | Ads privacy<br>Customise the info used by sites to show you ads                                          | • |
| •            | Security<br>Safe Browsing (protection from dangerous sites) and other security settings                  | • |
| 밵            | Site settings 🔶<br>Controls what information sites can use and show (location, camera, pop-ups and more) | • |

| Q, 50 | arch settings                                                               |  |
|-------|-----------------------------------------------------------------------------|--|
| Perm  | issions                                                                     |  |
| ۰     | Location<br>Sites can ask for your location                                 |  |
| -     | Camera<br>Sites can ask to use your camera                                  |  |
| ÷     | Microphone<br>Sites can ask to use your microphone                          |  |
| ٠     | Notifications<br>Expand all requests                                        |  |
| G     | Embedded content<br>Sites can ask to use info they've saved about you       |  |
| Addi  | tional permissions                                                          |  |
| Cont  | ent                                                                         |  |
| ۵     | Third-party cookies<br>Third-party cookies are blocked in Incognito mode    |  |
| 0     | JavaScript<br>Sites can use JavaScript                                      |  |
|       | Images<br>Sites can show images                                             |  |
| ø     | Pop-ups and redirects<br>Don't allow sites to send pop-ups or use redirects |  |
| Addi  | tional content settings                                                     |  |
|       |                                                                             |  |

#### doterra europe

## Google Chrome – Desktop (i.e. HP, Google, Dell)

#### The below steps allow you to only enable pop-ups for shop.doTERRA.com.

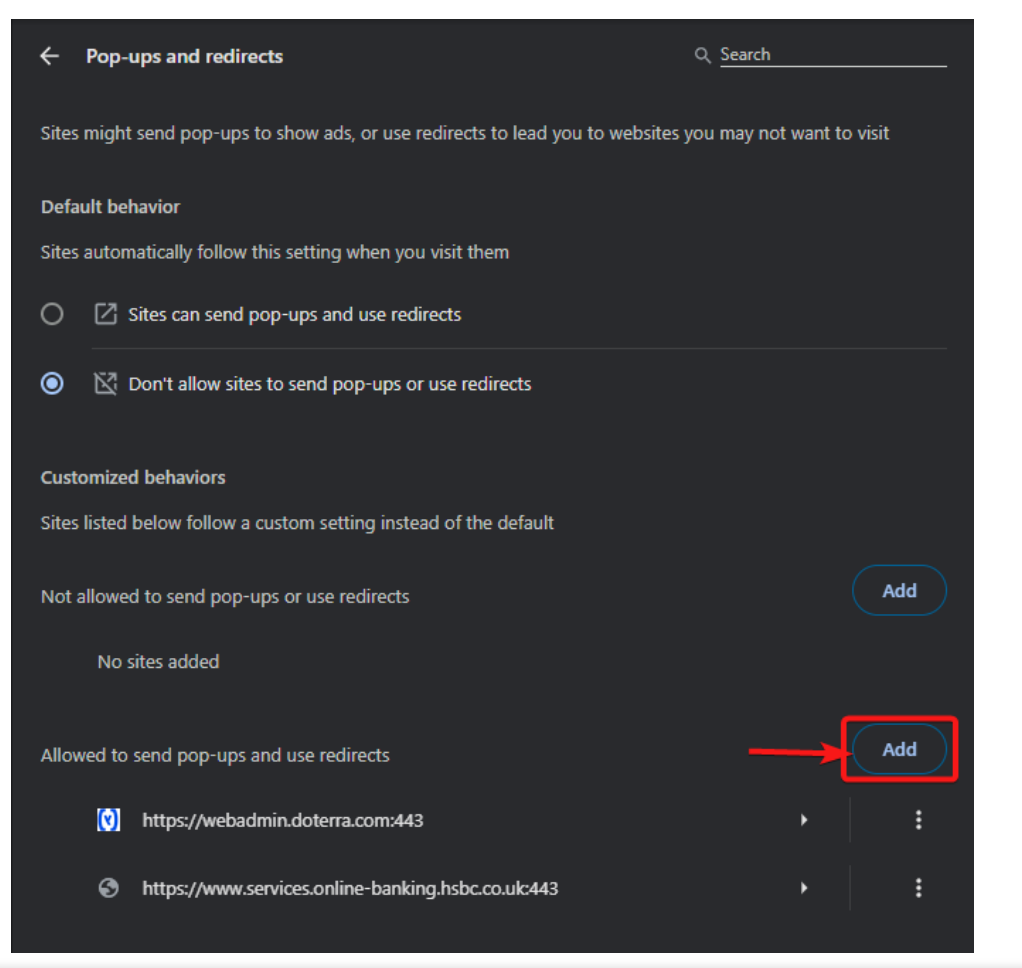

| Default beha                                      | vior                                               |          |     |
|---------------------------------------------------|----------------------------------------------------|----------|-----|
| Sites automa                                      | tically follow this setting when you visit them    |          |     |
| O 🛛 si                                            | tes can send pop-ups and use redirects             |          |     |
|                                                   | on't allow sites to send pop-ups or use redirects  |          |     |
| Customized<br>Sites listed<br>Not allowed<br>No s | Add a site<br>Site<br>shop.doterra.com             | 2<br>Add | Add |
| Allowed to se                                     |                                                    |          | Add |
| 0                                                 | nttps://webadmin.doterra.com:443                   |          |     |
| Ø                                                 | https://www.services.online-banking.hsbc.co.uk:443 |          |     |

#### dōTERRA<sup>®</sup> EUROPE

### Google Chrome – iOS (Macbook, iMAC)

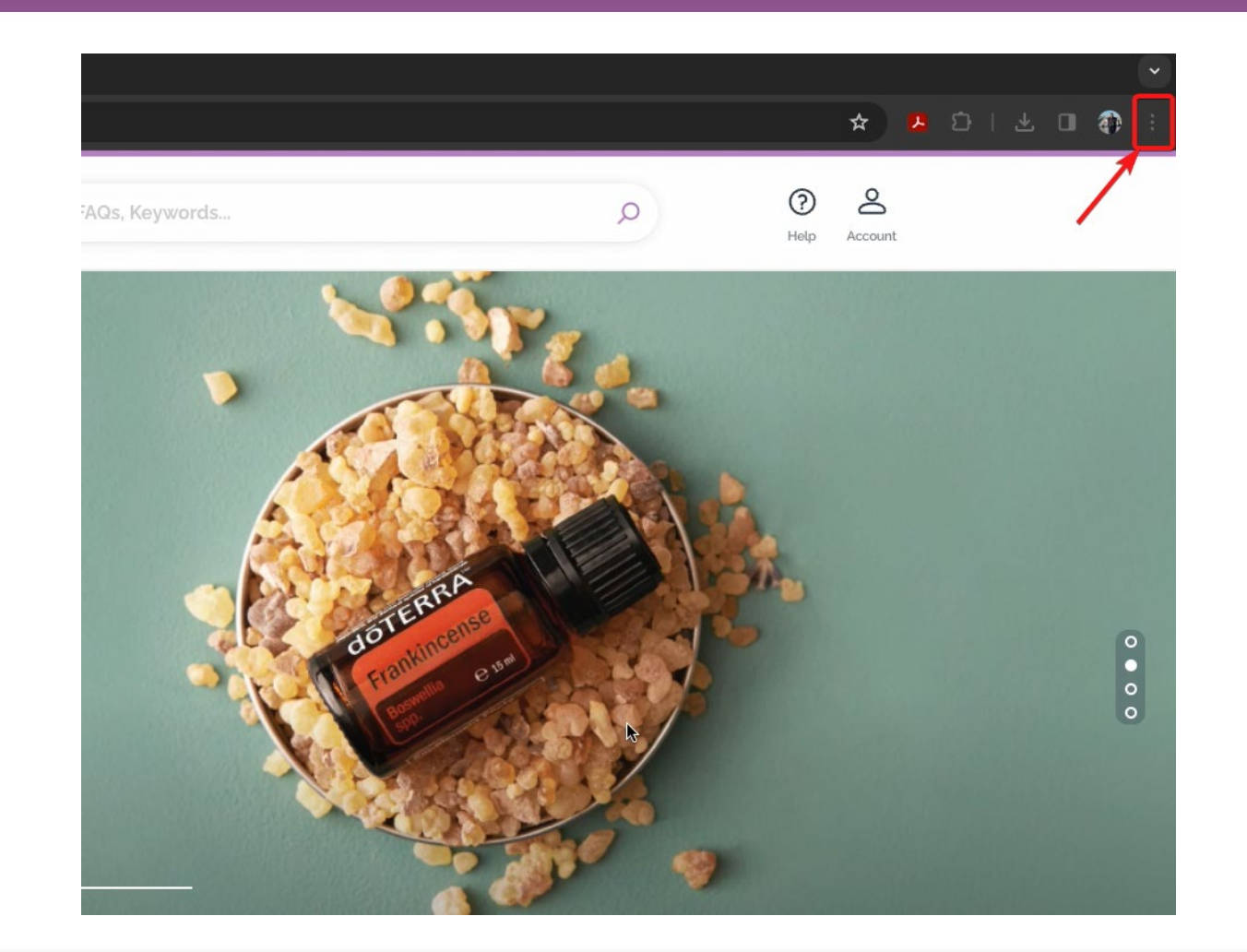

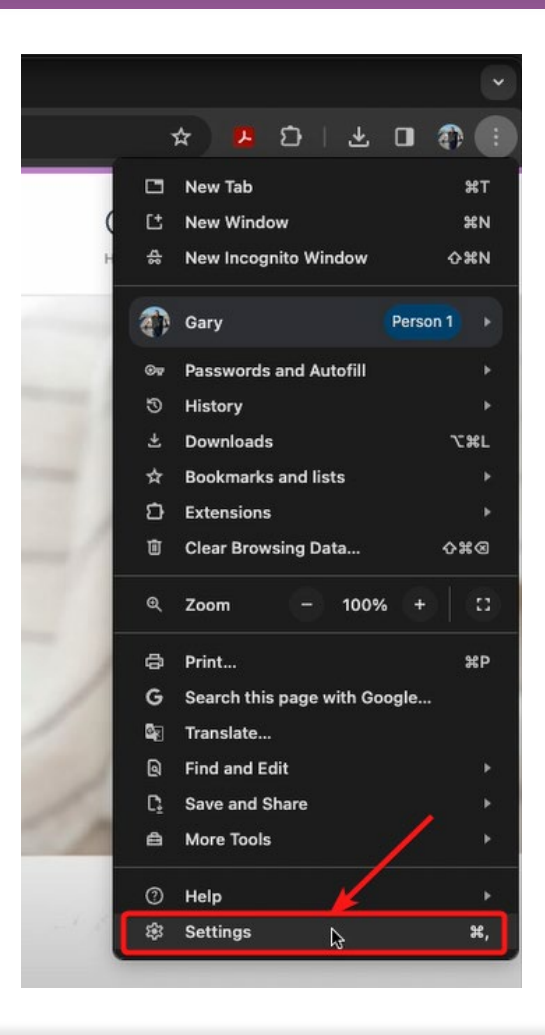

#### dōTERRA<sup>®</sup> EUROPE

# Google Chrome – iOS (Macbook, iMAC)

| ••       | Official Site of doTERRA Euro: × Settings |
|----------|-------------------------------------------|
|          | C O Chrome chrome://settings              |
| 9        | Settings                                  |
| <b>±</b> | You and Google                            |
| Ê        | Autofill and passwords                    |
| •        | Privacy and security                      |
| Q        | Performance                               |
| <b>@</b> | Appearance                                |
| Q        | Search engine                             |
|          | Default browser                           |
| Ċ        | On start-up                               |
| ⊕        | Languages                                 |
| <u>+</u> | Downloads                                 |
| Ť.       | Accessibility                             |
| × -      | System                                    |
| Ð        | Reset settings                            |
| *        | Extensions                                |
| 9        | About Chrome                              |

| Tak<br>Revie | eve the privacy guide<br>eve key privacy and security controls in Chrome<br>et started No Thanks         |        |
|--------------|----------------------------------------------------------------------------------------------------|--------|
| Safety       | check                                                                                                    |        |
| ٢            | Chrome can help keep you safe from data breaches, bad extensions and more Check nov                      |        |
| ¢            | Review 1 site that recently sent a lot of notifications Review                                           |        |
| Privacy      | and security                                                                                             |        |
| Î            | Clear browsing data<br>Clear history, cookies, cache and more                                            | •      |
| ۲            | Privacy guide<br>Review key privacy and security controls                                                | ٠      |
| ٨            | Third-party cookies Third-party cookies are blocked in Incognito mode                                    | •      |
| R            | Ads privacy<br>Customise the info used by sites to show you ads                                          | •      |
| Ø            | Security<br>Safe Browsing (protection from dangerous sites) and other security settings                  | )<br>} |
| 推            | Site settings w<br>Controls what information sites can use and show (location, camera, pop-ups and more) | •      |

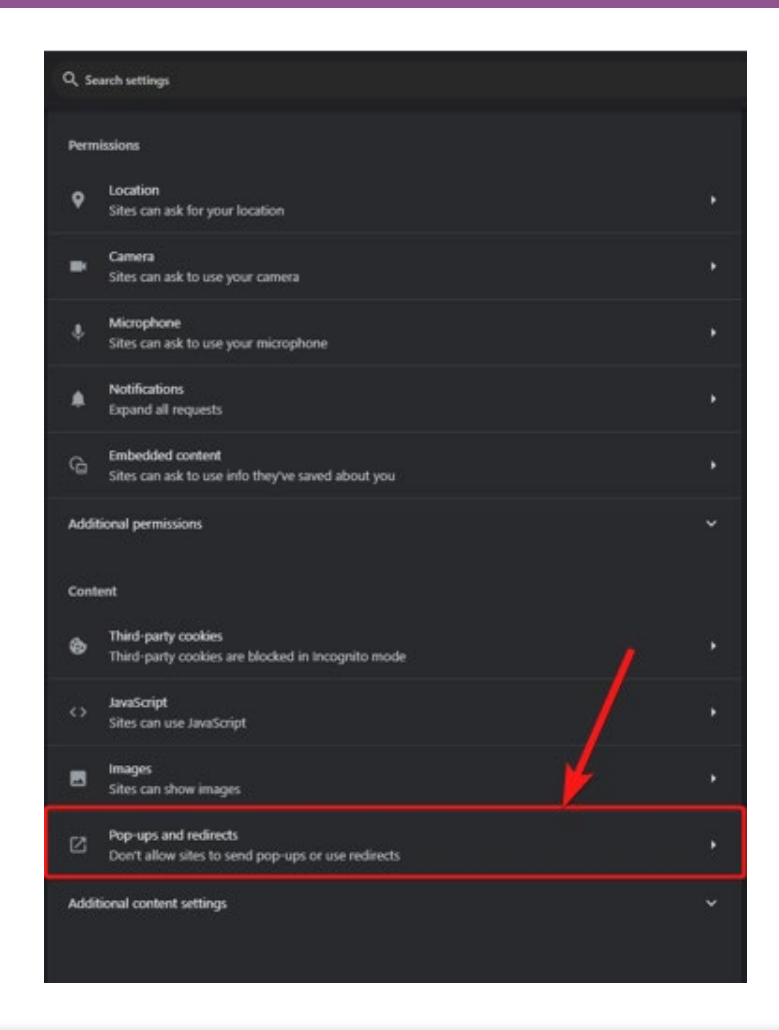

#### dōTERRA<sup>®</sup> EUROPE

# Google Chrome – iOS (Macbook, iMAC)

#### The below steps allow you to only enable pop-ups for shop.doTERRA.com.

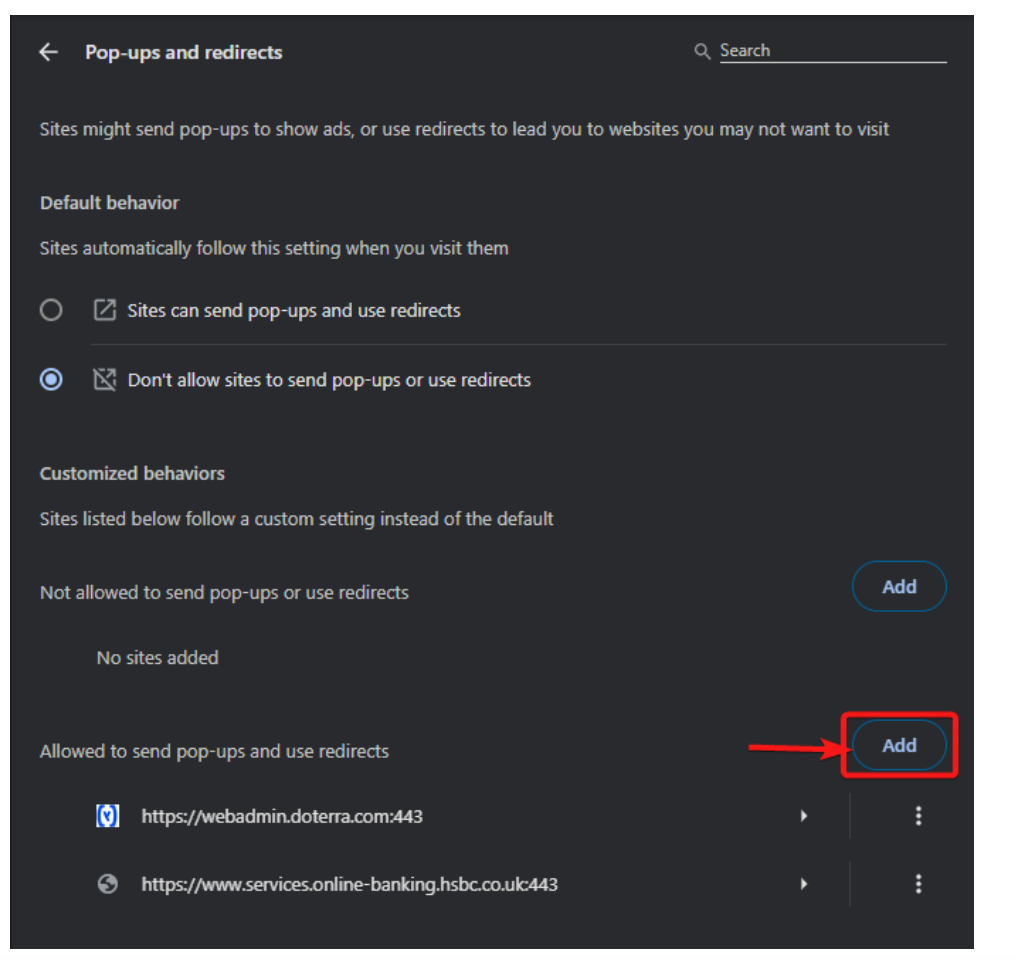

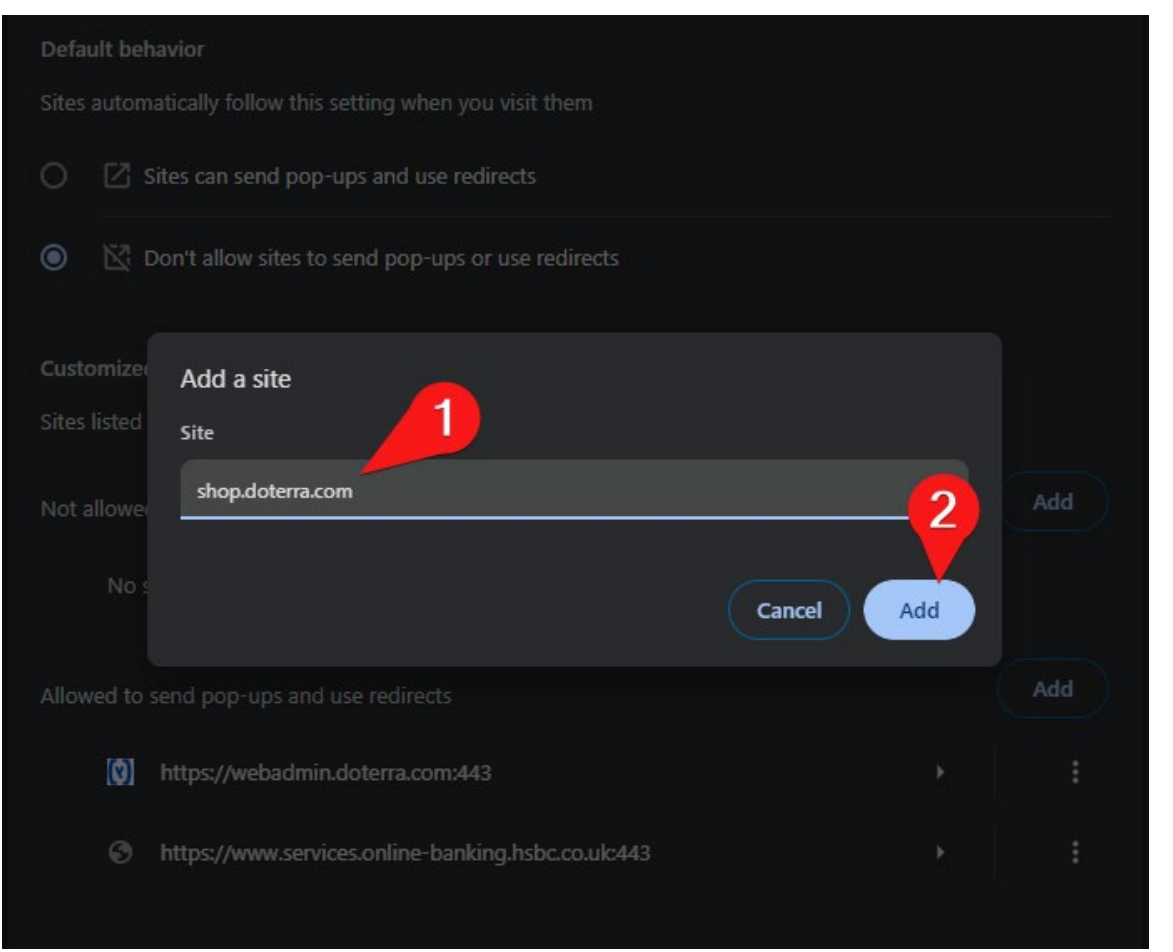

#### doterra

### Safari – Macbook & iMAC

| Ś  | Safari    | File    | Edit     | View | History | Bookmarks | Window | Help     |
|----|-----------|---------|----------|------|---------|-----------|--------|----------|
|    | About Sa  | afari   |          |      |         |           |        |          |
|    | Safari Ex | tensio  | ns       |      |         |           |        |          |
|    | Settings  | 🔊       |          |      | ж,      |           |        |          |
|    | Privacy I | Report. |          |      | -       | EDD A     | 0      | r Story  |
|    | Settings  | for do  | terra.co | m    |         | ENNA      | 01     | II SLOTY |
|    | Clear His | story   |          |      |         |           |        |          |
| -  | Create P  | rofile  |          |      |         |           |        |          |
|    | Services  |         |          | -    | >       |           |        |          |
|    | Hide Saf  | ari     |          |      | жн      |           |        |          |
|    | Hide Oth  | ners    |          |      | ∵жн     |           |        | -        |
|    |           |         |          |      |         |           | 1      |          |
|    | Quit Safa | ari     |          |      | жq      |           |        | Ye       |
|    | -         | -       | -        |      |         | _         |        |          |
|    |           |         |          |      |         |           |        |          |
|    |           |         |          |      |         | <b>NE</b> | W      | U        |
|    |           |         |          |      |         |           |        |          |
|    |           |         |          |      |         |           |        |          |
|    |           |         |          |      |         | View      | Offers |          |
|    |           |         |          |      |         |           |        |          |
|    |           |         |          |      |         |           |        |          |
|    |           |         |          |      |         |           |        |          |
|    |           |         |          |      |         |           |        |          |
|    |           |         |          |      |         |           |        | 1        |
| 22 |           |         |          |      |         |           |        | and of   |

ō

|                                     | and the second second s |                                          |
|-------------------------------------|----------------------------------------------------------------------------------------------------|------------------------------------------|
|                                     | General                                                                                                    |                                          |
| General Tabs AutoFill Passwords Sea | ch Security Privacy Websites Profiles E                                                                                                    | චා ෯ <sub>ල</sub><br>Extensions Advanced |
| Safari is not your o                | default web browser. Set Default                                                                                                    |                                          |
| Salah opens with.                   |                                                                                                    |                                          |
| New windows open with:              | Start Page                                                                                                    |                                          |
| New tabs open with:                 | Start Page                                                                                                    | <b>O</b>                                 |
| Homepage:                           | http://www.apple.com/uk/startpage/                                                                                                    |                                          |
|                                     | Set to Current Page                                                                                                    |                                          |
| Remove history items:               | After one year                                                                                                    | S                                        |
| Start Page Favourites:              | ☆ Favourites                                                                                                    |                                          |
| File download location:             | Downloads                                                                                                    |                                          |
| Remove download list items:         | After one day                                                                                                    |                                          |
|                                     | 🗹 Open "safe" files after downloading                                                                                                    |                                          |
|                                     | "Safe" files include movies, pictures, sounds,<br>text documents and archives.                                                                                                    | ?                                        |

#### dōTERRA<sup>®</sup> | EUROPE

### Safari – Macbook & iMAC

ō

| ● ● ● ● ● ● ● ● ● ● ● ● ● ● ● ● ● ● ●                                                                                                    |                                                                                                    |
|----------------------------------------------------------------------------------------------------|----------------------------------------------------------------------------------------------------|
| Ceneral   Page Zoom   Camera   Camera   Camera   Microphone   Screen Sharing   Coation   Coation   Downloads   Downloads   Notifications   Pop-up Windows   Remove   When visiting other websites: | General   Image: Open and the service of the service of the service |

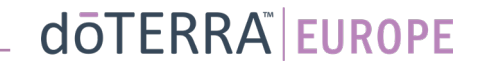